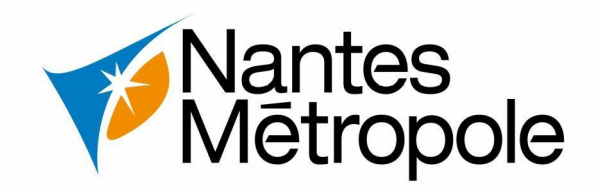

## **Transmettre ma DOC et ma DAACT en ligne**

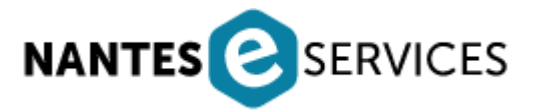

Version : 06/10/2023 Contact : sun@nantesmetropole.fr - Service urbanisme numérique

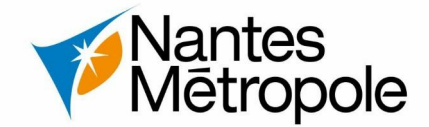

## Qu'est ce qu'une DOC?

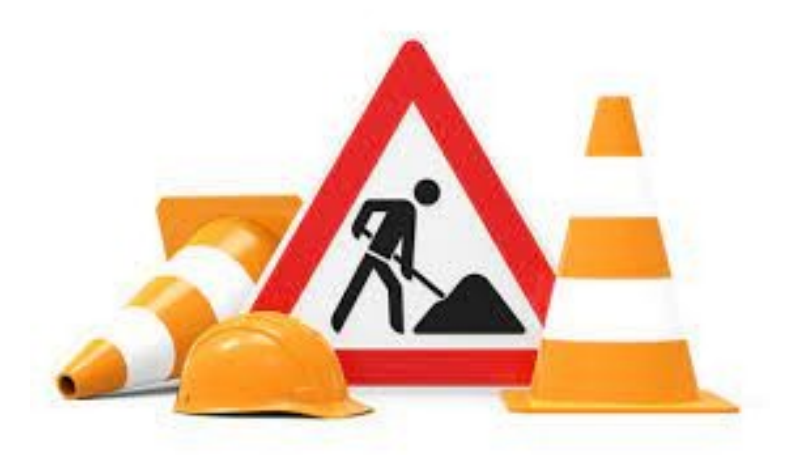

- La DOC Déclaration d'Ouverture de Chantier est un document signalant le commencement des travaux à la mairie. Cette déclaration doit être obligatoirement adressée.
- Seuls les détenteurs de permis de construire ou de permis d'aménager sont concernés par cette déclaration.

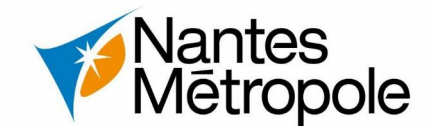

- 1 Réception de l'e-mail vous informant d'une décision en ligne
- 2 Connexion à Nantes Métropole E-Services
- 2.1) Connexion à votre compte E-Service : https://eservices.nantesmetropole.fr puis
- 2.2) Accès au E-service urbanisme puis suivre le déroulement des informations.
- 2.3) Accès à l'interface de suivi des demandes d'urbanisme

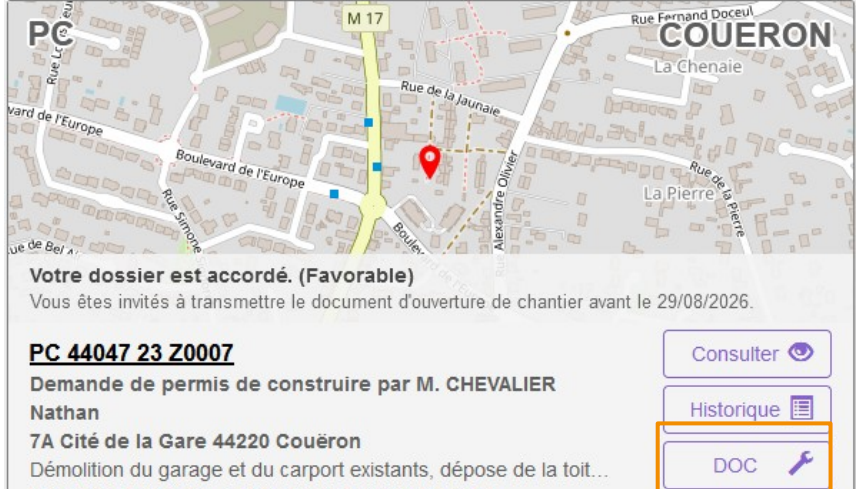

#### Demande n°1193, créée le 02/08/2023 18:35

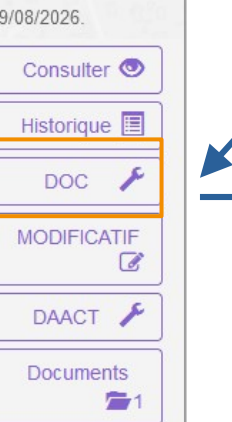

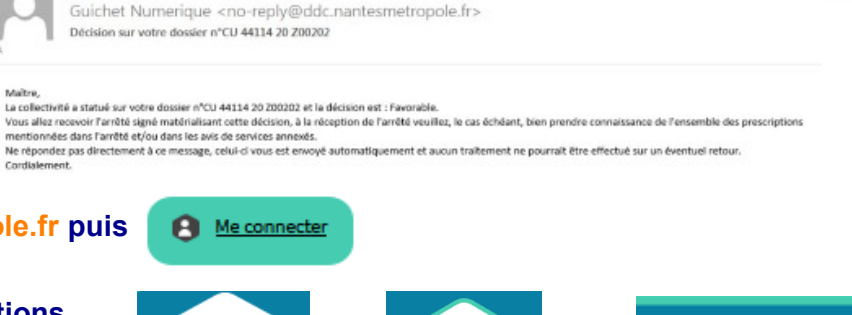

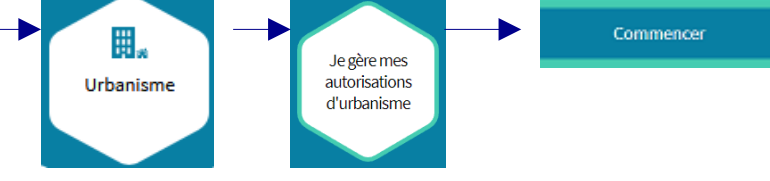

<u>Suivre mes demandes d'urbanisme.</u> Vous pouvez accéder au formulaire de DOC en cliquant sur DOC **/**.

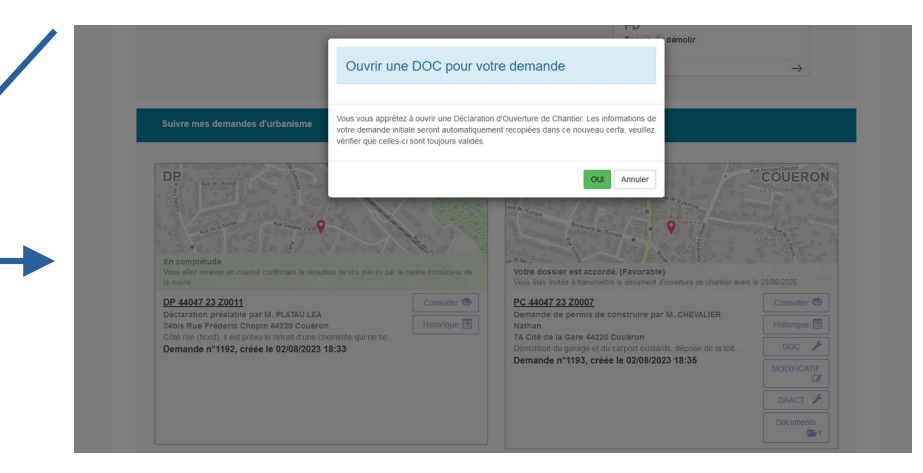

### En cliquant sur <mark>oui</mark> vous accéderez à la page suivante...

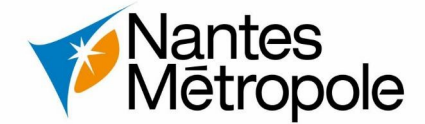

FORMULER DAACT - Déclaration de l'achèvement des travaux À Nantes Vous accéderez à la DOC (3 pages) à remplir. + [ 1 sur 4 → CERFA - 1 ~ ^ Déclaration attestant RÉPUBLIQUE l'achévement et la conformité cerfa des travaux FRANÇAISE Nº 13408\*08 Liberté Égalité Selon les caractéristiques du projet, vous pourrez ajouter Déclaration attestant l'achèvement des pièces complémentaires en cliquant sur AJOUTER UNE et la conformité des travaux AUTRE PIÈCE Ce document est émis par le ministère en charge de l'urbanisme (i) Depuis le 1<sup>er</sup> janvier 2022, vous pouvez déposer votre demande par voie dématérialisée selon les modalités définies par la commune compétente pour la recevoir. Ce formulaire peut se remplir facilement sur ordinateur avec un lecteur pdf. Sélectionner les pièces à ajouter Vous devez utiliser ce formulaire si : Cadre réservé à la mairie du lieu du projet • vous déclarez l'achèvement partiel ou total des travaux La présente déclaration a été reçue à la mairie de construction ou d'aménagement • vous déclarez que les travaux de construction ou d'aménagement sont conformes à l'autorisation et Pièces complémentaires (selon les caractéristiques du projet) respectent les règles générales de construction vous déclarez que le changement de destination a été AT1. L'attestation constatant que les travaux réalisés respectent les règles d'accessibilité applicables mentionnées à l'art.R. 111-19-27 effectué et est conforme au permis. Cachet de la mairie et signature du receveur du code de la construction et de l'habitation [Art. R. 462-3 du code de l'urbanisme · vous déclarez que la division de terrain a été effectuée et est conforme au permis ou à la déclaration préalable. AT2. Dans les cas prévus par les 4° et 5° de l'article R. 111-38 du code de la construction et de l'habitation, la déclaration Désignation du permis ou de la déclaration préalable d'achèvement est accompagnée d'un document établi par un contrôleur technique mentionné à l'article L. 111-23 de ce code, attestant que le maître d'ouvrage a tenu compte de ses avis sur le respect des règles de construction parasismiques et N°\_\_\_\_\_ Permis de construire paracycloniquesprévues par l'article L. 563-1 du code de l'environnement [Art. R. 462-4 du code de l'urbanisme] AT3. L'attestation de prise en compte de la règlementation thermique prévue par l'article R.111-20-3 du code de la construction et de Permis d'aménager N° l'habitation [Art. R.462-4-1 du code de l'urbanisme] S'agit-il d'un aménagement pour leguel l'aménageur a été autorisé 🔲 AT3-1. Une attestation de la prise en compte des performances énergétique et environnementale prévue à l'article R. 122-24-3 du Si oui, date de finition des voiries fixée au : code de la construction et de l'habitation [art. R. 462-4-1 du code de l'urbanisme] N° D P 4 4 1 0 9 2 3 A 0 0 0 9 Déclaration préalable 🗌 AT4. L'attestation de la prise en compte de la réglementation thermique prévue par l'article R.131-28-2 du code de la construction et de l'habitation [Art. R.462-4-2 du code de l'urbanisme] 2 Identité du déclarant Le déclarant est le titulaire de l'autorisation AT5. L'attestation de prise en compte de la règlementation acoustique prévue par l'article R.111-4-2 du code de la construction et de l'habitation [Art. R.462-4-3 du code de l'urbanisme] 2.1 Vous êtes un particulier 🗌 Madame 😠 Monsieur Nom Prénom PLATA U JA CQUES Ajouter des pièces libres 2.2 Vous êtes une personne morale Autres documents Dénomination Raison sociale Nº SIRET Type de société (SA, SCI...) Puis cliquer sur TRANSMETTRE Représentant de la personne morale : D Madame D Monsieur MA DEMANDE Nom Prénom 1/4 La DOC sera envoyée auprès du service d'urbanisme. Vous 1 sur 4 recevrez une notification électronique par mail confirmation le

bon envoi du formulaire.

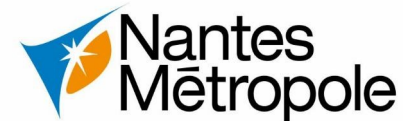

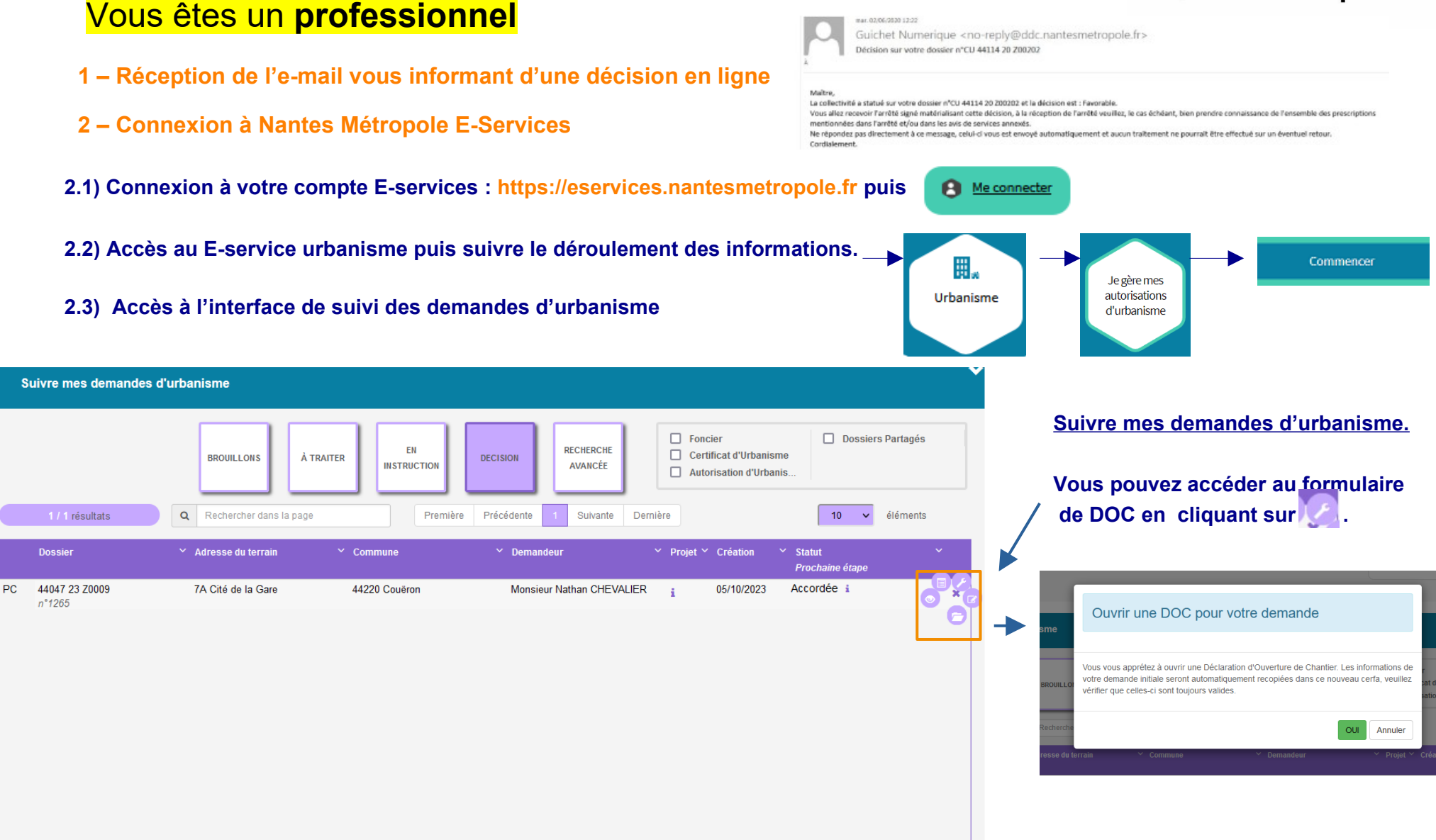

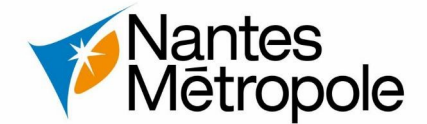

## Vous êtes un **professionnel**

| Déclaration d'ouverture de 🔸 ^ | RÉPUBLIQUE<br>FRANÇAISE<br>Jaberi<br>Agniti<br>Fruterniat                                                                                                    | <b>CERTA</b><br><b>Cerfa</b><br>Nº 13407*06                                                                                                    |  |
|--------------------------------|----------------------------------------------------------------------------------------------------|----------------------------------------------------------------------------------------------------|--|
|                                | Déclaration d'ouverture c<br>Ce document est émis par le ministère en charge<br>Depuis le 1* janvier 2022, vous pouvez déposer v<br>selon les modalités définies par la commune comp<br>Ce formulaire peut se remplir facilement sur or<br>Vous devez utiliser ce formulaire pour :<br>• déclarer que vous avez commencé les fravaux<br>ou aménagements autorisés.                                                                                                    | de Chantier<br>de l'urbanisme.<br>Ore demande par voie dématérialisée<br>béfente pour la recevoir.<br>dinateur avec un lecteur pdf.<br>Cadre réservé à la mairie du lieu du projet<br>La présente déclaration a été reçue à la mairie |  |
|                                |                                                                                                    | Cachet de la mairie et signature du receveur                                                                                                    |  |
|                                | 1 Désignation du permis                                                                                                    |                                                                                                    |  |
|                                | Permis de construire                                                                                                    |                                                                                                    |  |
|                                | 2 Identité du déclarant                                                                                                    |                                                                                                    |  |
|                                |                                                                                                    |                                                                                                    |  |
|                                | <ul> <li>Le déclarant est le titulaire de l'autorisation.</li> </ul>                                                                                                    |                                                                                                    |  |
|                                | D Le déclarant est le titulaire de l'autorisation.     Z.1 Vous êtes un particulier      D Madam                                                                                                    | e 🕺 Monsieur                                                                                                    |  |
|                                | O Le déclarant est le litulaire de l'autorisation.     Z.1 Vous êtes un particulier      Madam Nom                                                                                                    | e 🐼 Monsieur<br>Prénom                                                                                                    |  |
|                                | O Le déclarant est le titulaire de l'autorisation.     Vous êtes un particulier Madam     Nom     CHEVALIER                                                                                                    | e X Monsieur<br>Prénom<br>Nathan                                                                                                    |  |
|                                | C Le déclarant est le titulaire de l'autorisation.     Le Vous êtes un particulier     Madam     Nom     CHEVALIER  2.2 Vous êtes une personne morale                                                                                                    | e 🔀 Monsieur<br>Prénom<br>Nathan                                                                                                    |  |
|                                | O Le déclarant est le titulaire de l'autorisation.     Vous êtes un particulier     Madam     Nom     CHEVALIER  2.2 Vous êtes une personne morale     Dénomination                                                                                                    | e 🕅 Monsieur<br>Prénom<br>Nathan<br>Raison sociale                                                                                                    |  |
|                                | O Le déclarant est le tituliaire de l'autorisation.     Ouss êtes un particulier     Madam     Mom     CHEVALIER  2.2 Vous êtes une personne morale     Dénomination     N' SIRET                                                                                                    | e X Monsieur Prénom Nathan Raison sociale Type de société (SA, SCI)                                                                                                    |  |
|                                | ① Le déclarant est le tituliaire de l'autorisation. 2.1 Vous êtes un particulier · Madam Mom CHEVALIER 2.2 Vous êtes une personne morale Dénomination · SIRET Représentant de la personne morale : · Madam Madam Madam Mathematica Mathematica M | e X Monsieur Prénom Nathan Raison sociale Type de société (SA, SCL.)                                                                                                    |  |
|                                | O Le déclarant est le titulaire de l'autorisation.     Cettoria de la personne morale     Nom     CHEVALIER      C.2 Vous êtes une personne morale     Dénomination     N* SIRET     Représentant de la personne morale : Madam     Nom                                                                                                    | e X Monsieur<br>Prénom<br>Nathan<br>Raison sociale<br>Type de société (SA, SCL)<br>e Monsieur<br>Prénom                                                                                                    |  |
|                                | (i) Le déclarant est le titulaire de l'autorisation. 2.1 Vous êtes un particulier  Medam Nom CHEVALIER 2.2 Vous êtes une personne morale Dénomination N' SIRET Représentant de la personne morale : Madam Nom                                                                                                    | e X Monsieur Prénom Nathan Raison sociale Type de société (SA, SCL) e Monsieur Prénom                                                                                                    |  |
|                                | (2) Le déclarant est le titulaire de l'autorisation. 2.1 Vous êtes un particulier  Madam Nom CHEVALIER 2.2 Vous êtes une personne morale Dénomination N° SIRET Représentant de la personne morale :   Madam Nom                                                                                                    | e X Monsieur Prénom Nathan Raison sociale Type de société (SA, SCL.) e Monsieur Prénom                                                                                                    |  |

Vous accéderez à la DOC (3 pages) à remplir.

Selon les caractéristiques du projet, vous pourrez ajouter

des pièces complémentaires en cliquant sur

AJOUTER UNE AUTRE PIÈCE

### Sélectionner les pièces à ajouter

| Pièces complémentaires (selon les caractéristiques du projet)                                                                                                    |  |  |
|----------------------------------------------------------------------------------------------------|--|--|
| AT1. L'attestation constatant que les travaux réalisés respectent les règles d'accessibilité applicables mentionnées à l'art.R. 111-19-2<br>du code de la construction et de l'habitation [Art. R. 462-3 du code de l'urbanisme                                                                                                    |  |  |
| AT2. Dans les cas prévus par les 4° et 5° de l'article R. 111-38 du code de la construction et de l'habitation, la déclaration d'achèvement est accompagnée d'un document établi par un contrôleur technique mentionné à l'article L. 111-23 de ce code, attestar que le maître d'ouvrage a tenu compte de ses avis sur le respect des règles de construction parasismiques et paracycloniquesprévues par l'article L. 563-1 du code de l'environnement [Art. R. 462-4 du code de l'urbanisme] |  |  |
| AT3. L'attestation de prise en compte de la règlementation thermique prévue par l'article R.111-20-3 du code de la construction et de<br>l'habitation [Art. R.462-4-1 du code de l'urbanisme]                                                                                                    |  |  |
| AT3-1. Une attestation de la prise en compte des performances énergétique et environnementale prévue à l'article R. 122-24-3 du code de la construction et de l'habitation [art. R. 462-4-1 du code de l'urbanisme]                                                                                                    |  |  |
| AT4. L'attestation de la prise en compte de la réglementation thermique prévue par l'article R.131-28-2 du code de la construction et<br>de l'habitation [Art. R.462-4-2 du code de l'urbanisme]                                                                                                    |  |  |
| AT5. L'attestation de prise en compte de la règlementation acoustique prévue par l'article R.111-4-2 du code de la construction et de<br>l'habitation [Art. R.462-4-3 du code de l'urbanisme].                                                                                                    |  |  |
| Ajouter des pièces libres                                                                                                    |  |  |
| Autres documents                                                                                                    |  |  |
|                                                                                                    |  |  |
| Puis cliquer sur                                                                                                    |  |  |
|                                                                                                    |  |  |

La DOC sera envoyé auprès du service d'urbanisme. Vous recevrez une notification électronique par mail confirmation le bon envoi du formulaire.

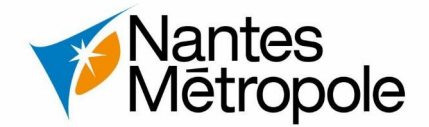

# Qu'est ce qu'une DAACT ?

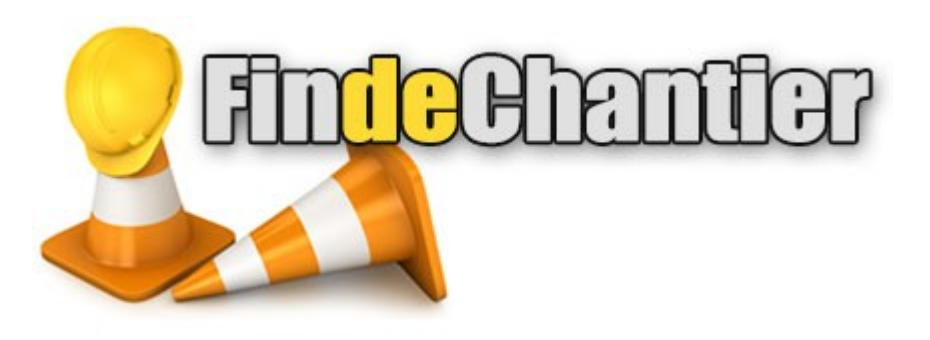

La DAACT - Déclaration attestant l'achèvement et la conformité des travaux – permet d'informer la mairie de la fin de vos travaux sous forme de formulaire à remplir. Vous devez déposer une DAACT si vous avez obtenu une déclaration préalable de travaux, un permis de construire ou un permis d'aménager.

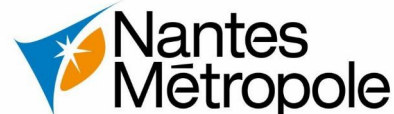

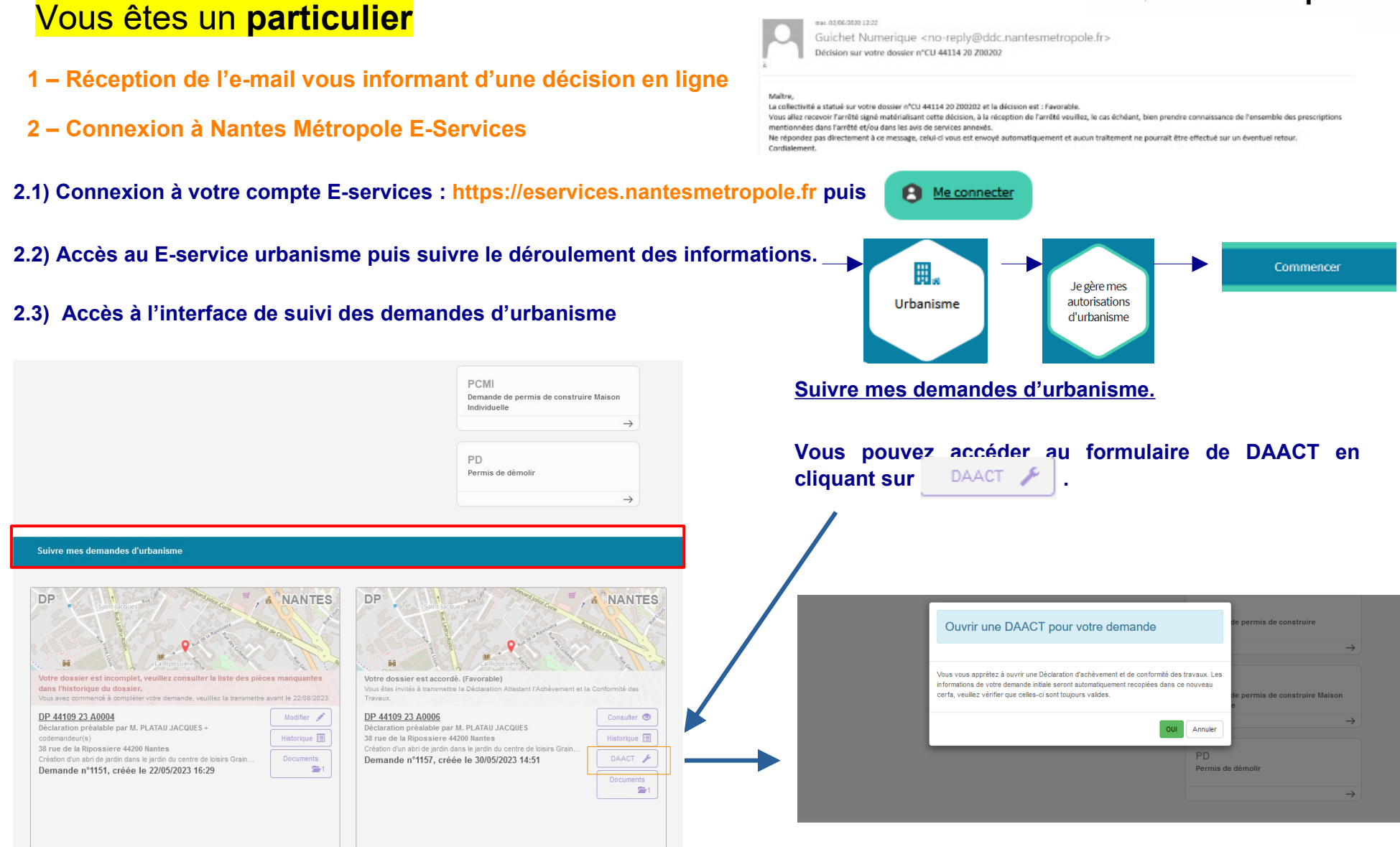

### En cliquant sur oui vous accéderez à la page suivante...

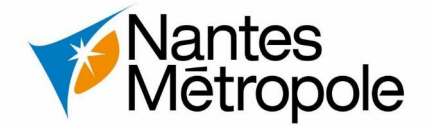

FORMULER DAACT - Déclaration de l'achèvement des travaux À Nantes ← 1 sur 4 → CERFA - 1 × ^ Déclaration attestant RÉPUBLIQUE l'achévement et la conformité cerfa FRANÇAISE des travaux Nº 13408\*08 Liberti Egeliti Fraternit Déclaration attestant l'achèvement et la conformité des travaux Ce document est émis par le ministère en charge de l'urbanisme. Depuis le 1<sup>er</sup> janvier 2022, vous pouvez déposer votre demande par voie dématérialisée selon les modalités définies par la commune compétente pour la recevoir. Ce formulaire peut se remplir facilement sur ordinateur avec un lecteur pdf. Vous devez utiliser ce formulaire si : Cadre réservé à la mairie du lieu du proje • vous déclarez l'achèvement partiel ou total des travaux La présente déclaration a été reçue à la mairie de construction ou d'aménagement. • vous déclarez que les travaux de construction ou d'aménagement sont conformes à l'autorisation et respectent les règles générales de construction. vous déclarez que le changement de destination a été effectué et est conforme au permis. Cachet de la mairie et signature du receveur • vous déclarez que la division de terrain a été effectuée et est conforme au permis ou à la déclaration préalable. Désignation du permis ou de la déclaration préalable N°\_\_\_\_\_ Permis de construire Permis d'aménager N° S'agit-il d'un aménagement pour leguel l'aménageur a été autorisé à différer les travaux de finition des voiries ? 🔲 Oui 👘 Non Si oui, date de finition des voiries fixée au : N° D P 4 4 1 0 9 2 3 A 0 0 0 9 Déclaration préalable 2 Identité du déclarant ① Le déclarant est le titulaire de l'autorisation 2.1 Vous êtes un particulier 🗌 Madame Monsieur Nom Prénom PLATA U JA CQUES 2.2 Vous êtes une personne morale Dénomination Raison sociale Nº SIRET Type de société (SA, SCI...) Représentant de la personne morale : C Madame C Monsieur Nom Prénom 1/4 ~ 1 sur 4 +

Vous accéderez à la DAACT (4 pages) à remplir.

Selon les caractéristiques du projet, vous pourrez ajouter

des pièces complémentaires en cliquant sur

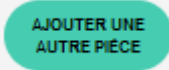

#### Sélectionner les pièces à ajouter

| Pièces co                                  | omplémentaires (selon les caractéristiques du projet)                                            |
|--------------------------------------------|--------------------------------------------------------------------------------------------------|
| AT1. L'attestation constatant que les tra  | vaux réalisés respectent les règles d'accessibilité applicables mentionnées à l'art.R. 111-19-27 |
| du code de la construction et de l'habita  | ation [Art. R. 462-3 du code de l'urbanisme                                                      |
| AT2. Dans les cas prévus par les 4° et 5   | 5° de l'article R. 111-38 du code de la construction et de l'habitation, la déclaration          |
| d'achèvement est accompagnée d'un di       | ocument établi par un contrôleur technique mentionné à l'article L. 111-23 de ce code,attestant  |
| que le maître d'ouvrage a tenu compte      | de ses avis sur le respect des règles de construction parasismiques et                           |
| paracycloniquesprévues par l'article L. 5  | 563-1 du code de l'environnement [Art. R. 462-4 du code de l'urbanisme]                          |
| AT3. L'attestation de prise en compte de   | e la règlementation thermique prévue par l'article R.111-20-3 du code de la construction et de   |
| l'habitation [Art. R.462-4-1 du code de l  | 'urbanisme]                                                                                      |
| AT3-1. Une attestation de la prise en co   | mpte des performances énergétique et environnementale prévue à l'article R. 122-24-3 du          |
| code de la construction et de l'habitation | n [art. R. 462-4-1 du code de l'urbanisme]                                                       |
| AT4. L'attestation de la prise en compte   | de la réglementation thermique prévue par l'article R.131-28-2 du code de la construction et     |
| de l'habitation [Art. R.462-4-2 du code of | de l'urbanisme]                                                                                  |
| AT5. L'attestation de prise en compte de   | e la règlementation acoustique prévue par l'article R.111-4-2 du code de la construction et de   |
| l'habitation [Art. R.462-4-3 du code de l  | 'urbanisme].                                                                                     |
|                                            | Ajouter des pièces libres                                                                        |
| Autres documents                           |                                                                                                  |
| Puis cliquer sur                           | TRANSMETTRE<br>MA DEMANDE                                                                        |
|                                            | · · · · · · · · · · · · · · · · · · ·                                                            |

La DAACT sera envoyée auprès du service d'urbanisme. Vous recevrez une notification électronique par mail confirmation le bon envoi du formulaire.

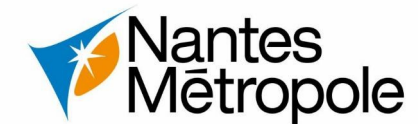

#### Vous êtes un professionnel mar. 02/06/2020 12:22 Guichet Numerique <no-reply@ddc.nantesmetropole.fr> Décision sur votre dossier n°CU 44114 20 Z00202 1 – Réception de l'e-mail vous informant d'une décision en ligne Mailtra La collectivité a statué sur votre dossier n°CU 44114 20 200202 et la décision est : Favorable Vous allez recevoir l'arrêté signé matérialisant cette décision, à la réception de l'arrêté veuillez, le cas échéant, bien prendre connaissance de l'ensemble des prescriptions mentionnées dans l'arrêté et/ou dans les avis de services annexés. Ne répondez pas directement à ce message, celui-ci vous est envoyé automatiquement et aucun traitement ne pourrait être effectué sur un éventuel retour 2 – Connexion à Nantes Métropole E-Services Cordialement. 2.1) - Connexion à votre compte E-services : https://eservices.nantesmetropole.fr puis Me connecter 2.2) - Accès au E-service urbanisme puis suivre le déroulement des informations 2.3) - Accès à l'interface de suivi des demandes d'urbanisme Ш., Je gère mes autorisations Urbanisme Commencer d'urbanisme PD Suivre mes demandes d'urbanisme. Permis de démolir $\rightarrow$ Vous pouvez accéder au formulaire de DAACT en cliquant s Suivre mes demandes d'urbanisme Foncier Dossiers Partagés EN RECHERCHE Certificat d'Urbanisme Ouvrir une DAACT pour votre demande BROUILLONS À TRAITER DECISION INSTRUCTION AVANCÉE Autorisation d'Urbanis. Vous vous apprétez à ouvrir une Déclaration d'achèvement et de conformité des travaux 1 / 1 résultats 10 v éléments Q Rechercher dans la page Première Précédente Suivante Les informations de votre demande initiale seront automatiquement recopiées dans ce ouveau cerfa, veuillez vérifier que celles-ci sont toujours valides Dossie Adresse du terrain Commu Demand Drojet Y Création Statu 10 🗸 élément OUL Annuler Accordée i DP 44109 23 A0010 38 rue de la Ripossiere 44200 Nantes Monsieur JACQUES PLATAU 03/08/2023 4. n°1195

En cliquant sur oui vous accéderez à la page suivante...

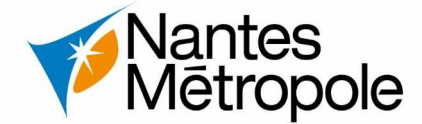

FORMULER DAACT - Déclaration de l'achèvement des travaux À Nantes ← 1 sur 4 → CERFA - 1 v ^ Déclaration attestant RÉPUBLIQUE l'achévement et la conformité cerfa FRANÇAISE des travaux Nº 13408\*08 Liberti Egeliti Fraternit Déclaration attestant l'achèvement et la conformité des travaux Ce document est émis par le ministère en charge de l'urbanisme. Depuis le 1<sup>er</sup> janvier 2022, vous pouvez déposer votre demande par voie dématérialisée selon les modalités définies par la commune compétente pour la recevoir. Ce formulaire peut se remplir facilement sur ordinateur avec un lecteur pdf. Vous devez utiliser ce formulaire si : Cadre réservé à la mairie du lieu du proje • vous déclarez l'achèvement partiel ou total des travaux La présente déclaration a été reçue à la mairie de construction ou d'aménagement. • vous déclarez que les travaux de construction ou d'aménagement sont conformes à l'autorisation et respectent les règles générales de construction. vous déclarez que le changement de destination a été effectué et est conforme au permis. Cachet de la mairie et signature du receveur · vous déclarez que la division de terrain a été effectuée et est conforme au permis ou à la déclaration préalable. Désignation du permis ou de la déclaration préalable N°\_\_\_\_\_ Permis de construire Permis d'aménager N° S'agit-il d'un aménagement pour leguel l'aménageur a été autorisé à différer les travaux de finition des voiries ? 🔲 Oui 👘 Non Si oui, date de finition des voiries fixée au : N° D P 4 4 1 0 9 2 3 A 0 0 0 9 Déclaration préalable 2 Identité du déclarant ① Le déclarant est le titulaire de l'autorisation 2.1 Vous êtes un particulier 🗌 Madame Monsieur Nom Prénom PLATA U JA CQUES 2.2 Vous êtes une personne morale Dénomination Raison sociale Nº SIRET Type de société (SA, SCI...) Représentant de la personne morale : C Madame C Monsieur Nom Prénom 1/4 ~ 1 sur 4 +

Vous accéderez à la DAACT (4 pages) à remplir.

Selon les caractéristiques du projet, vous pourrez ajouter

des pièces complémentaires en cliquant sur

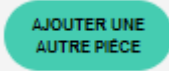

### Sélectionner les pièces à ajouter

| Pièce                                 | s complémentaires (selon les caractéristiques du projet)                                              |  |
|---------------------------------------|----------------------------------------------------------------------------------------------------|--|
| AT1. L'attestation constatant que le  | s travaux réalisés respectent les règles d'accessibilité applicables mentionnées à l'art.R. 111-19-27 |  |
| du code de la construction et de l'h  | abitation [Art. R. 462-3 du code de l'urbanisme                                                       |  |
| AT2. Dans les cas prévus par les 4'   | ' et 5° de l'article R. 111-38 du code de la construction et de l'habitation, la déclaration          |  |
| d'achèvement est accompagnée d'i      | un document établi par un contrôleur technique mentionné à l'article L. 111-23 de ce code,attestant   |  |
| que le maître d'ouvrage a tenu com    | upte de ses avis sur le respect des règles de construction parasismiques et                           |  |
| paracycloniquesprévues par l'article  | e L. 563-1 du code de l'environnement [Art. R. 462-4 du code de l'urbanisme]                          |  |
| AT3. L'attestation de prise en comp   | te de la règlementation thermique prévue par l'article R.111-20-3 du code de la construction et de    |  |
| l'habitation [Art. R.462-4-1 du code  | de l'urbanisme]                                                                                       |  |
| AT3-1. Une attestation de la prise e  | n compte des performances énergétique et environnementale prévue à l'article R. 122-24-3 du           |  |
| code de la construction et de l'habi  | lation [art. R. 462-4-1 du code de l'urbanisme]                                                       |  |
| AT4. L'attestation de la prise en cor | npte de la réglementation thermique prévue par l'article R.131-28-2 du code de la construction et     |  |
| de l'habitation [Art. R.462-4-2 du co | ode de l'urbanisme]                                                                                   |  |
| AT5. L'attestation de prise en comp   | te de la règlementation acoustique prévue par l'article R.111-4-2 du code de la construction et de    |  |
| l'habitation [Art. R.462-4-3 du code  | de l'urbanisme].                                                                                      |  |
| Ajouter des pièces libres             |                                                                                                    |  |
| Autres documents                      |                                                                                                    |  |
| Puis cliquer sur                      | TRANSMETTRE<br>MA DEMANDE                                                                             |  |
|                                       |                                                                                                    |  |

La DAACT sera envoyér auprès du service d'urbanisme.Vous recevrez une notification électronique par mail confirmation le bon envoi du formulaire.